## Easy on-PC | SystmOne Quick User Guide

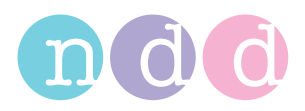

This instruction guide is intended for users that have the EasyOne Connect software integrated with tpp SystmOne patient management system. This simple 8 step guide shows how to perform a test using both systems from importing patient data to exporting test results.

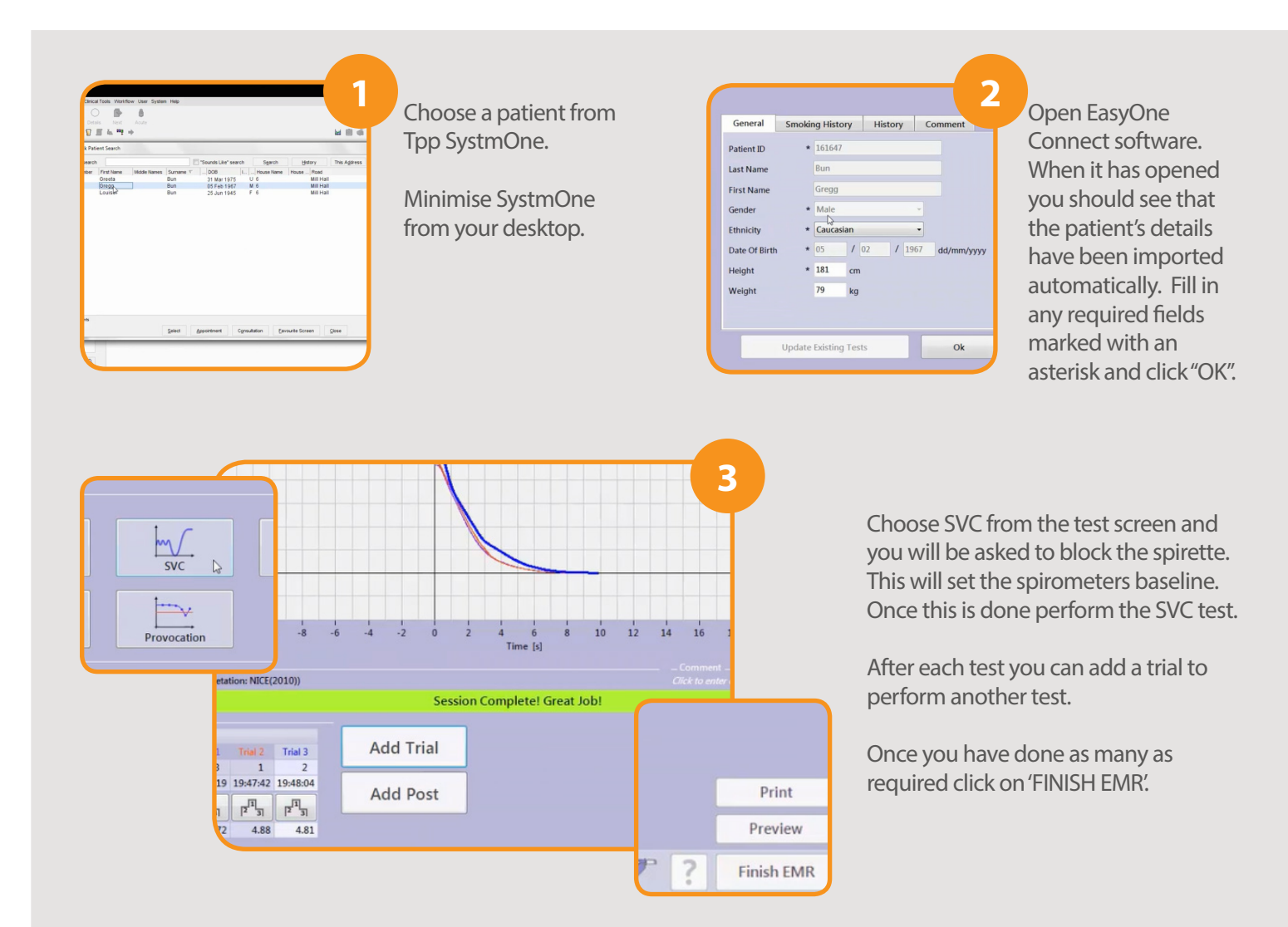

You will then get a box appearing saying attachment sent and parameters sent.

Then a box that says do you wish to perform another test. Click "YES".

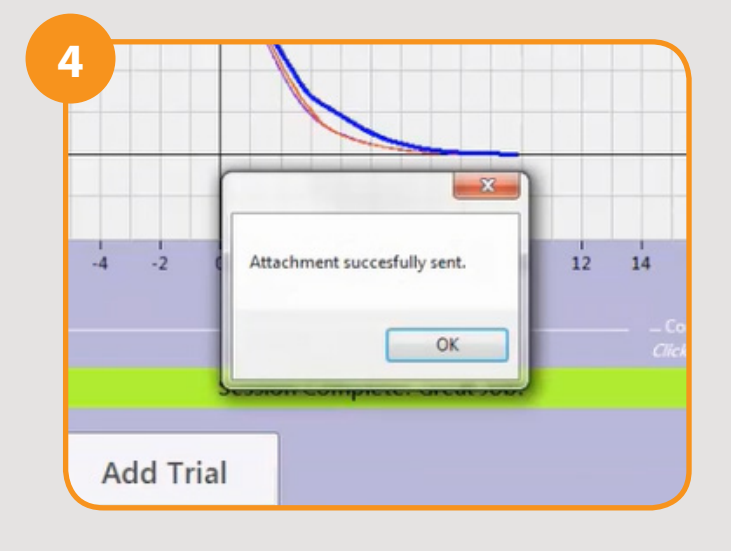

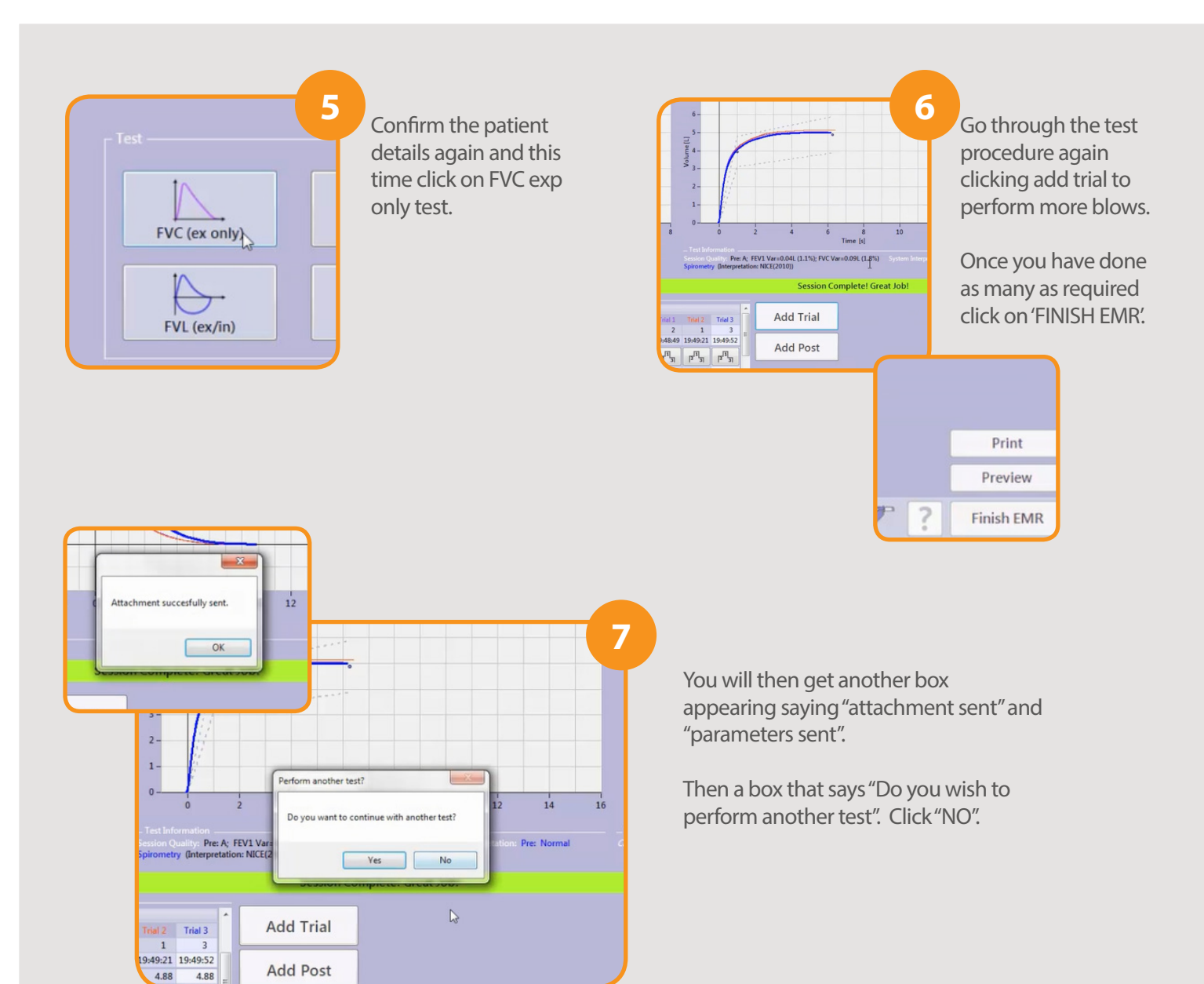

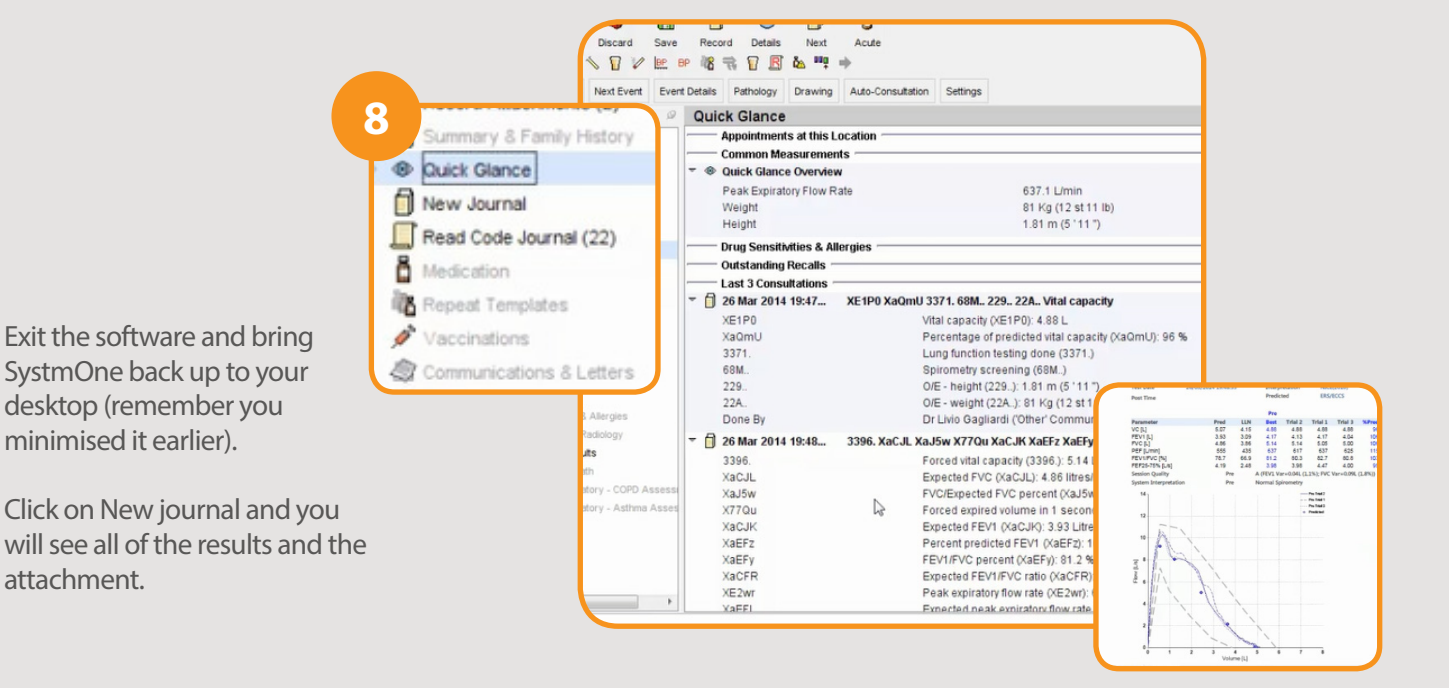

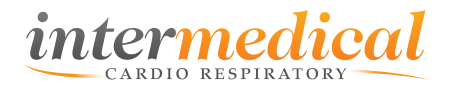